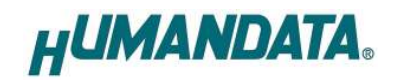

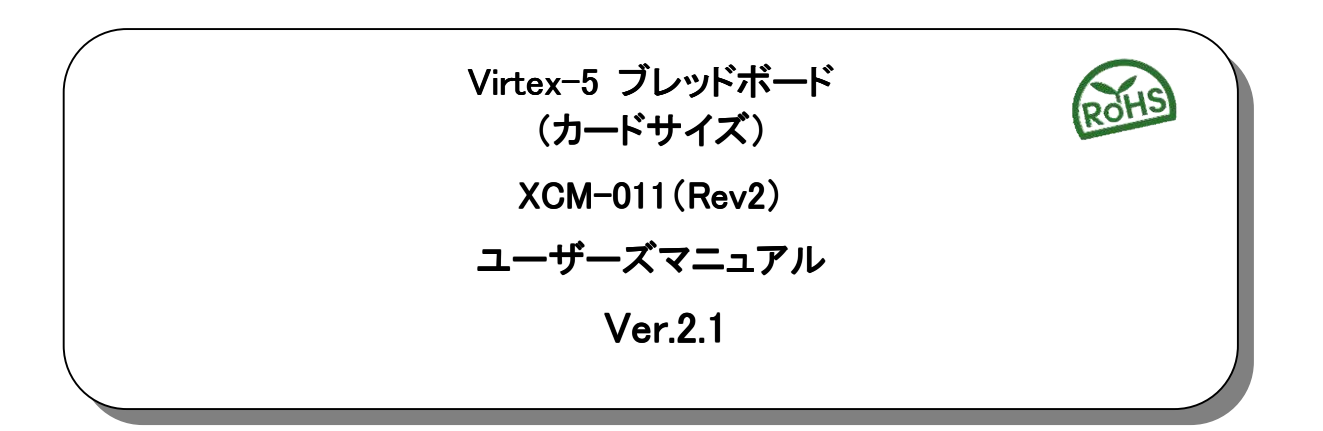

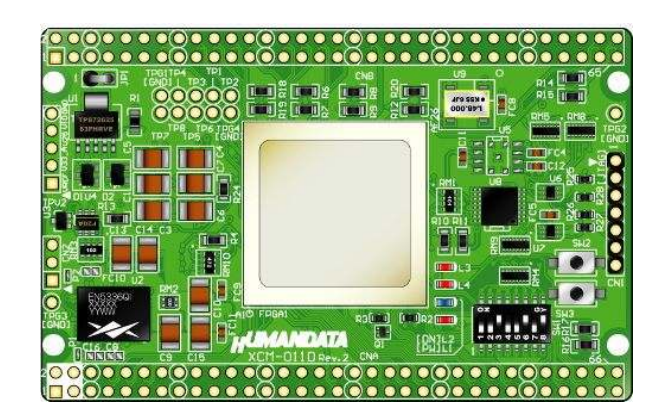

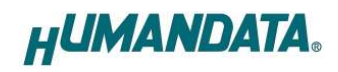

目 次

| ● ほじめに                                                                                                 | 1                                                  |
|----------------------------------------------------------------------------------------------------|----------------------------------------------------|
| ● ご注意                                                                                                  | 1                                                  |
|                                                                                                    | 2                                                  |
|                                                                                                    | Z                                                  |
| <ol> <li>製品の内容について</li></ol>                                                                           | 2                                                  |
| 2. 仕様                                                                                                  | 3                                                  |
| 3. 開発環境                                                                                                | 3                                                  |
|                                                                                                    |                                                    |
| <b>4.</b> 1. 各部の名称                                                                                     |                                                    |
| 4.2. ブロック図                                                                                             | 5                                                  |
| 4.3. 電源                                                                                                | 5                                                  |
| 4.4. JTAG コネクタ                                                                                         | 6                                                  |
| 5. ディップスイッチの説明                                                                                         | 7                                                  |
| 6 FPGA へのコンフィギュレーション                                                                                   | 8                                                  |
|                                                                                                    |                                                    |
| 7. SPI-PRUM への音さ込み<br>7.1 mcs データ作成方法                                                                  | 9<br>a                                             |
| 7.2. SPI-PROM への書き込み                                                                                   |                                                    |
| 8 ROM から FPGA へのコンフィギュレーション(パワーON 動作)                                                                  | 14                                                 |
|                                                                                                    |                                                    |
| 9. コンフィキュレーションレートの設定                                                                                   | 15                                                 |
| 10. FPGA ピン割付表                                                                                         | 16                                                 |
| 10.1. ユーザ I/O (CNA)                                                                                    |                                                    |
| 10.2. エーサイノU (UNB)                                                                                     | I /<br>18                                          |
| 10. 4. FRAM (U11)                                                                                      |                                                    |
| 10.5. オンボードクロック                                                                                        |                                                    |
| 10.6. 汎用スイッチ                                                                                           |                                                    |
|                                                                                                    |                                                    |
| 10.7. 汎用 LED                                                                                           |                                                    |
| 10.7. 汎用 LED<br>10.8. ディップスイッチ<br>10.9. オンボードテストポイント                                                   |                                                    |
| 10.7. 汎用 LED<br>10.8. ディップスイッチ<br>10.9. オンボードテストポイント<br>10.10 温度ダイオード(CN2)                             |                                                    |
| 10.7. 汎用 LED<br>10.8. ディップスイッチ<br>10.9. オンボードテストポイント<br>10.10. 温度ダイオード(CN2)                            | 19<br>20<br>20<br>20<br>20<br>20                   |
| 10.7. 汎用 LED<br>10.8. ディップスイッチ<br>10.9. オンボードテストポイント<br>10.10. 温度ダイオード(CN2)<br>11. サポートページ             | 19<br>20<br>20<br>20<br>20<br>20<br>20<br>20       |
| 10.7. 汎用 LED<br>10.8. ディップスイッチ<br>10.9. オンボードテストポイント<br>10.10. 温度ダイオード(CN2)<br>11. サポートページ<br>12. 付属資料 | 19<br>20<br>20<br>20<br>20<br>20<br>20<br>21<br>21 |

# ● はじめに

この度は、Virtex-5 ブレッドボード XCM-011 シリーズをお買い上げいただきまして誠にあり がとうございます。

XCM-011 シリーズは、XILINX の高性能 FPGA Virtex-5LX シリーズを用いた評価用ボード で、電源回路、クロック回路、コンフィギュレーション回路、SPI-PROM、SDRAM、FRAM などを 搭載した、使いやすいボードになっています。どうぞご活用ください。

● ご注意

|    | 1 | 本製品には、民生用の一般電子部品が使用されています。       |
|----|---|----------------------------------|
|    |   | 宇宙、航空、医療、原子力等、各種安全装置など人命、事故にかかわる |
|    |   | 特別な品質、信頼性が要求される用途でのこ使用はこ逐慮くたさい。  |
|    | 2 | 水中、高湿度の場所での使用はご遠慮ください。           |
| 禁止 | 3 | 腐食性ガス、可燃性ガス等引火性のガスのあるところでの       |
|    |   | 使用はご遠慮ください。                      |
|    | 4 | 基板表面に他の金属が接触した状態で電源を入れないでください。   |
|    | 5 | 定格を越える電源を加えないでください。              |

|           | 6  | 本書の内容は 改良のため将来予告なしに変更することがありますので                                |
|-----------|----|-----------------------------------------------------------------|
|           | Ũ  | ご了承願います。                                                        |
| $\angle!$ | 7  | 本書の内容については万全を期して作成しましたが、万一誤りなど、お気づ<br>きの点がございましたら、ご連絡をお願いいたします。 |
| 注意        |    |                                                                 |
|           | 8  | 本製品の連用の結果につきましては、/. 頃にかかわらす当社は貢仕を負                              |
|           |    | いかねますので、ご了承願います。                                                |
|           | 9  | 本書に記載されている使用と異なる使用をされ、あるいは本書に記載され                               |
|           |    | ていない使用をされた場合の結果については、当社は責任を負いません。                               |
|           | 10 | 本書および、回路図、サンプル回路などを無断で複写、引用、配布すること                              |
|           |    | はお断りいたします。                                                      |
|           | 11 | 発煙や発火、異常な発熱があった場合はすぐに電源を切ってください。                                |
|           | 12 | ノイズの多い環境での動作は保障しかねますのでご了承ください。                                  |
|           | 13 | 静電気にご注意ください。                                                    |

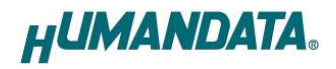

## ● 改訂記録

| 日付         | バージョン | 改訂内容                                                                                                    |
|------------|-------|----------------------------------------------------------------------------------------------------|
| 2010/06/10 | 2. 0  | FRAM 変更(FM18L08-70-SG →FM28V020-SG)<br>生産中止による 1.0V 用電源 IC の変更(EN5330DC→EN5336QI)<br>DONE LED の変更<br>FPGA 未使用ピン処理の変更<br>CN2 を追加 |
| 2012/08/31 | 2. 1  | ピン割付表誤植修正                                                                                                    |

# 1. 製品の内容について

本パッケージには、以下のものが含まれています。万一、不足などがございましたら、 弊社宛にご連絡ください。

| FPGA ブレッドボード XCM-011 | 1   |
|----------------------|-----|
| 付属品                  | 1   |
| マニュアル(本書)            | 1 * |
| ユーザ登録はがき             | 1 * |
|                      |     |

\* オーダー毎に各1部の場合があります。(ご要望により追加請求できます)

## 2. 仕様

| 製品型番         | XCM-011-LX30                        | XCM-011-LX50          | XCM-011-LX85          | XCM-011-LX110          |  |  |
|--------------|-------------------------------------|-----------------------|-----------------------|------------------------|--|--|
| 搭載 FPGA      | XC5VLX30-<br>1FFG676C               | XC5VLX50-<br>1FFG676C | XC5VLX85-<br>1FFG676C | XC5VLX110-<br>1FFG676C |  |  |
| コンフィグ ROM    | M25P16-VMF (Nun                     | nonyx, 16Mb)          | M25P32-VMF (Nun       | nonyx, 32Mb)           |  |  |
| SDRAM        | MT48LC16M16A2F                      | P-75-D (MICRON,       | 256Mb:16Mb x16        | x4 banks)              |  |  |
| FRAM         | FM28V020-SG (Ra                     | amtron, 256kb:32      | 2k x8)                |                        |  |  |
| クロック         | オンボード 48M                           | Hz (外部供給同             | 可能)                   |                        |  |  |
| 電源           | DC 3.3 [∨] (r                       | 内部電源はオンホ              | <b>ドレギュレー</b>         | タにより生成)                |  |  |
| 消費電流         | N/A(詳細は FPGA データシートご参照)             |                       |                       |                        |  |  |
| 基板寸法         | 86×54 [mm]                          |                       |                       |                        |  |  |
| 質量           | 約 30 [g]                            |                       |                       |                        |  |  |
| ユーザ 1/0      | 100 本                               |                       |                       |                        |  |  |
| I/0 コネクタ     | 66 ピンスルーホール 0.9[mmφ] 2 組 2.54mm ピッチ |                       |                       |                        |  |  |
| プリント基板       | ガラスエポキシ6層基板 1.6t                    |                       |                       |                        |  |  |
| コンフィグ用リセット信号 | 内蔵 (240ms T)                        | (P)                   |                       |                        |  |  |
| JTAG コネクタ    | SIL7ピン 丸ピンソケット 2.54mm ピッチ           |                       |                       |                        |  |  |
| ステータス LED    | POWER(赤), DONE(青)                   |                       |                       |                        |  |  |
| 汎用 LED       | 2 個                                 |                       |                       |                        |  |  |
| 汎用 SW        | 2個                                  |                       |                       |                        |  |  |
|              | DIL80 ピンヘッ                          | ダー2個(任意               | にカット可能)               |                        |  |  |
|              | <br>  SIL7 ピンヘッダ 1個(本体に取付け済み)       |                       |                       |                        |  |  |

\* 互換品と変更になる場合がございます

## 3. 開発環境

FPGAの内部回路設計には、回路図エディタや HDL 入力ツール、論理合成ツール等が必要です。

開発ツールの選択はユーザ様で行っていただくようお願いいたします。当社では開発ツ ールについてのサポートと搭載デバイスそのもののサポートは一切行っておりません。

本マニュアルは、マニュアル作成時に当社で使用している開発ツールを元に作成してい ます。

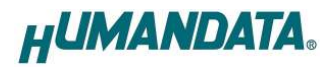

## 4. 製品説明

### 4.1. 各部の名称

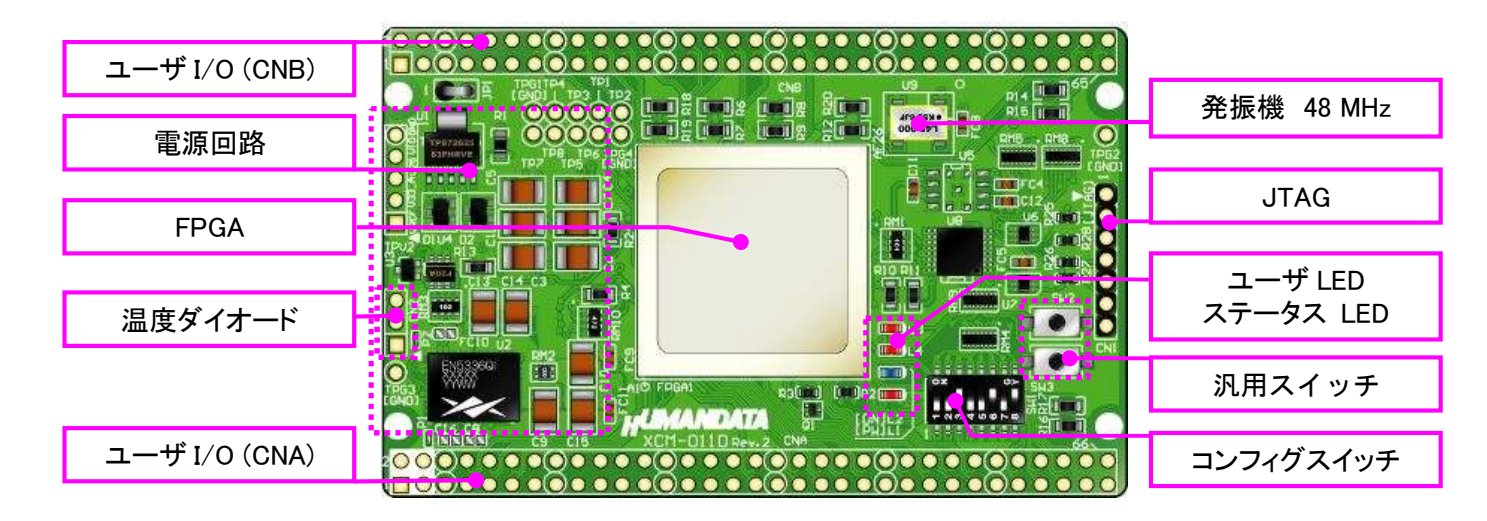

部品面

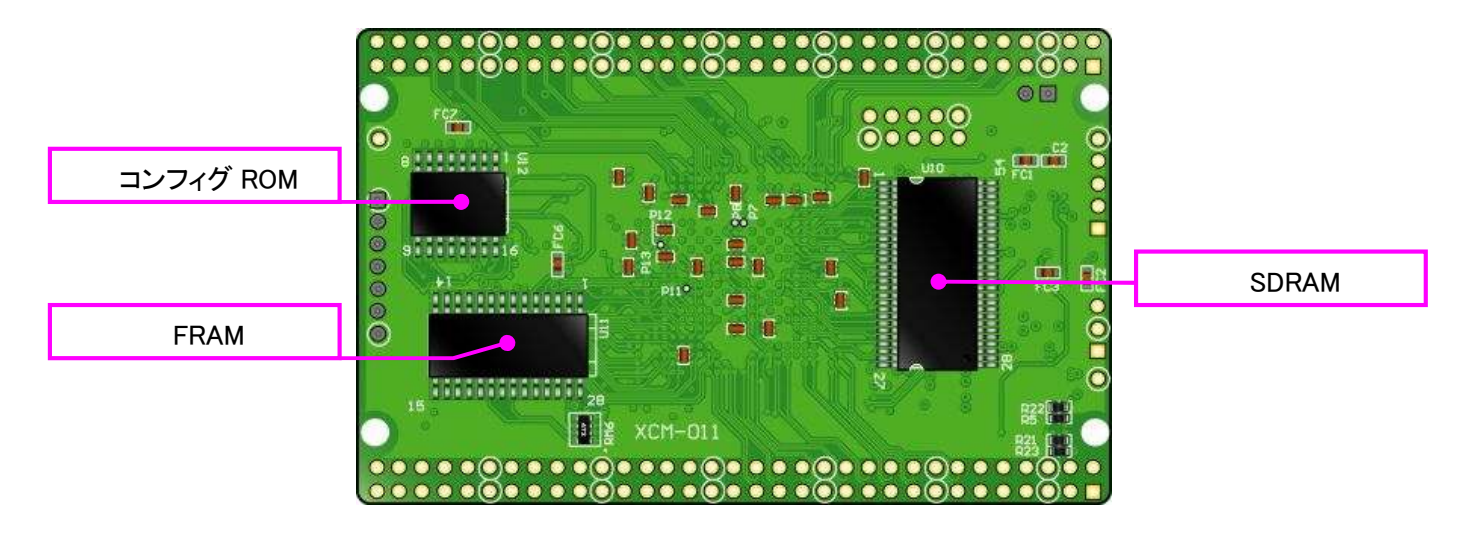

はんだ面

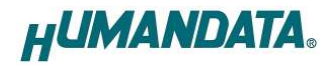

4.2. ブロック図

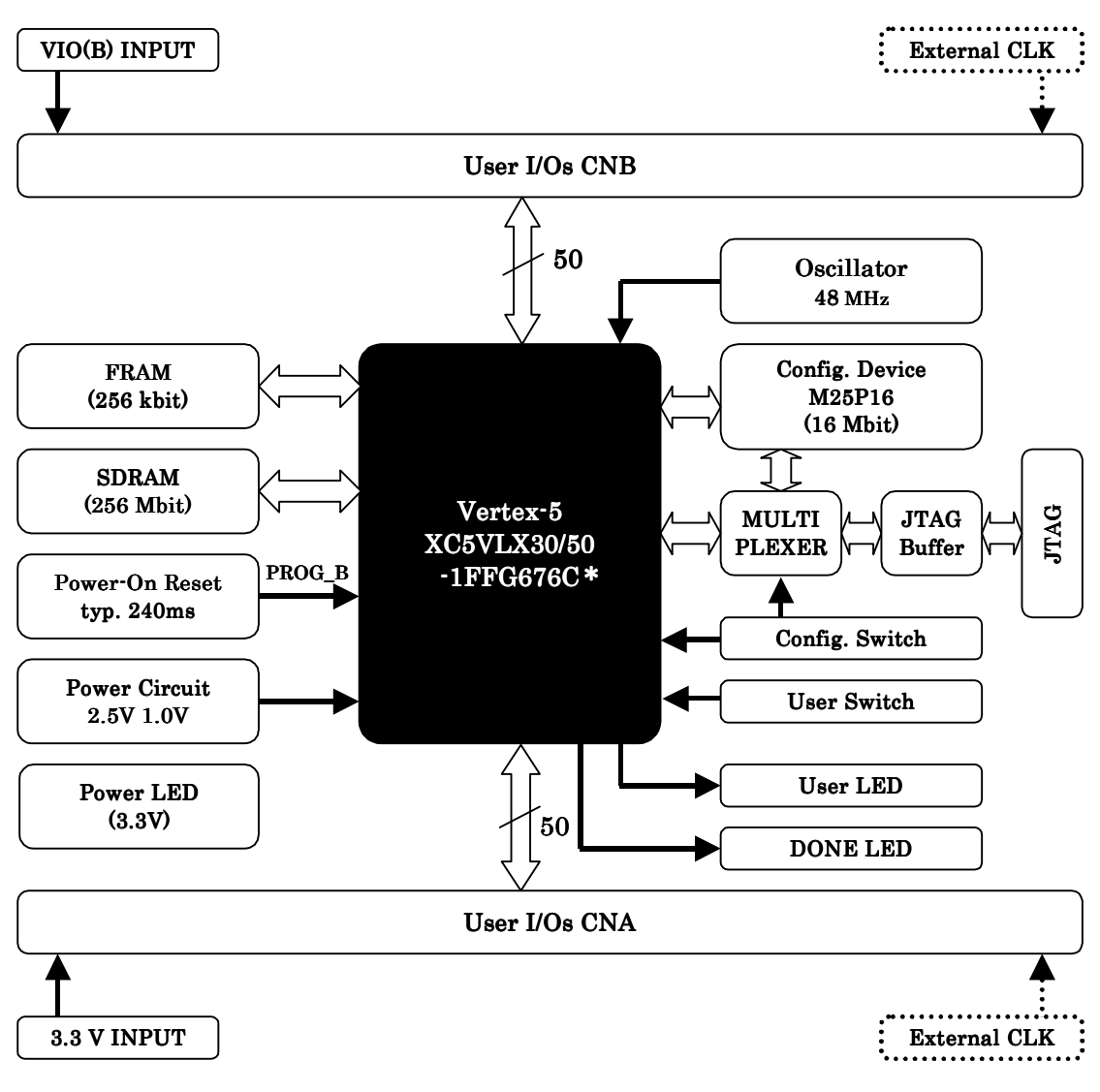

\* LX85/LX110 は受注生産です。

#### 4.3. 電源

本ボードは、DC 3.3V単一電源で動作します。 内部で必要な、2.5V、1.0Vはオンボードのレギュレータにより生成されます。 外部から供給する 3.3V 電源は充分安定して、充分な余裕のあるものをご用意ください。 電源は、CNA、CNB から供給してください。いずれも 3.3V を超えることはできません。 詳しくは FPGA のデータシートや回路図などを参照してください。 また電源の立ち上がりは単調増加である必要があります。 良質の電源を使用するようにしてください。

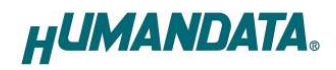

#### 4.4. JTAG コネクタ

FPGA へのコンフィギュレーション、SPI-PROM への書き込みに用います。 ピン配置は次表のとおりです。

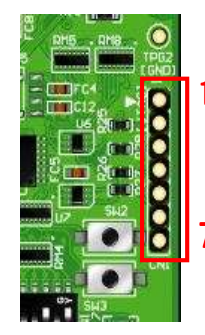

| ピン番号 | 信 <del>号</del> | 方向        |
|------|----------------|-----------|
| 1    | GND            | I/0       |
| 2    | TCK            | IN        |
| 3    | TDO            | OUT       |
| 4    | TMS            | IN        |
| 5    | VCC            | OUT (POW) |
| 6    | TDI            | IN        |
| 7    | GND            | I/0       |

XILINX 社対応のダウンロードケーブル(JTAG) などを用いることができます。 また、ダウンロードケーブルと本品との接続には付属品 SIL7 ピンヘッダや ZKB-031KIT を 使用することが可能です。

使用例

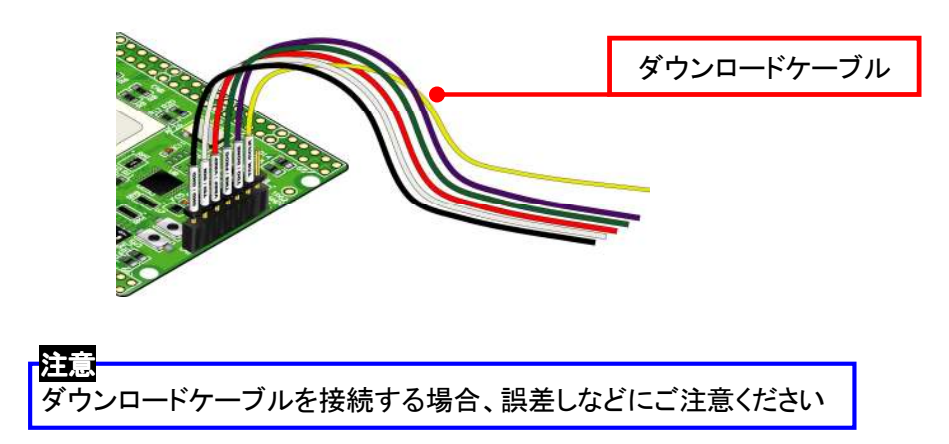

JTAG チェインにはバススイッチを介して SPI-PROM と FPGA の両方に接続されています。

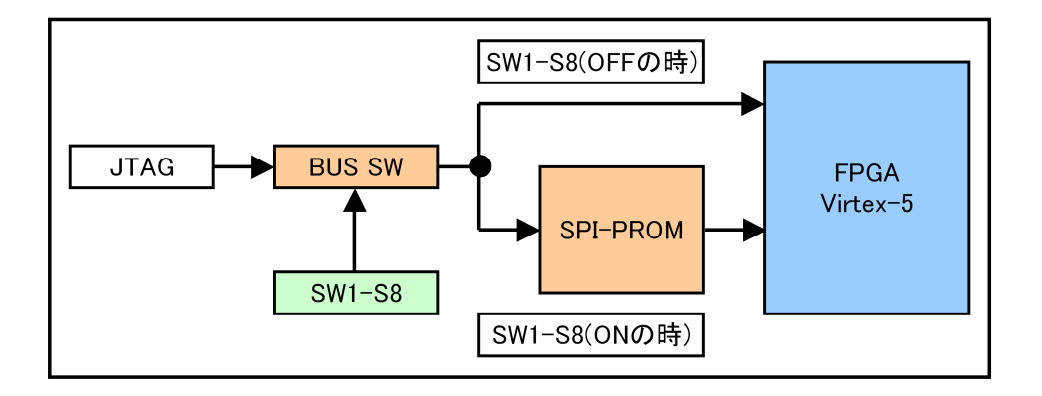

# 5. ディップスイッチの説明

XCM-011 のディップスイッチ(SW1)は以下のように割り付けられています。 SW を ON で Low に固定されます。

SW1

| •   |              |     |             |          |        |      |         |        |
|-----|--------------|-----|-------------|----------|--------|------|---------|--------|
| 番号  | 1            | 2   | 3           | 4        | 5      | 6    | 7       | 8      |
| 記号  | FS0          | FS1 | FS2         | HSWAP_EN | M1     | M2   | M0      | X_PROG |
| 出荷時 | OFF          | OFF | OFF         | OFF      | ON     | OFF  | OFF     | OFF    |
| 説明  | SPI 変数セレクトピン |     | I∕O Pull−up | コンフィー    | ギュレーショ | ンモード | ターゲット指定 |        |
|     |              |     |             |          |        |      |         | ,      |

|              | マスタ SPI | スレーブシリアル | JTAG  |  |  |
|--------------|---------|----------|-------|--|--|
| M[1,2.0]の設定値 | 0:0:1   | 1:1:1    | 0:1:1 |  |  |

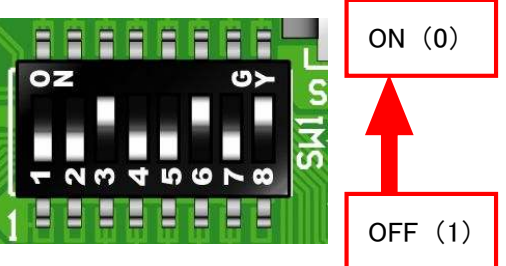

FS0, FS1, FS2 : SPI 変数セレクトピン
 詳しくは、FPGA データシートをご覧ください。
 通常、出荷時の設定のままでご使用いただけます。

#### • HSWAPEN

コンフィギュレーション前の I/0 のプルアップの状態を設定することができます。 ON : プルアップ OFF : トライステート

 M2, M1, M0 : コンフィギュレーションモード 動作モードを設定します。上表に示したモードは一部のものです。

#### • X\_PROG

OFF : JTAG ON : コンフィギュレーション ROM

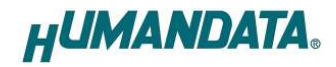

### 6. FPGA へのコンフィギュレーション

FPGA にコンフィギュレーションする際、ディップスイッチの設定が必要です。 ディップスイッチを下記のように設定してください。

SW1

|        | 1 | 2 | 3 | 4 | 5 | 6 | 7 | 8 |
|--------|---|---|---|---|---|---|---|---|
| ON(0)  | Х | Х | Х | Х |   |   |   |   |
| OFF(1) | Х | Х | Х | Х |   |   |   |   |

X : Don't Care

 ▼ FPGA へのコンフィギュレーションは iMPACT により行ないます。 iMPACT を起動し、[Boundary Scan]モードを実行します。 [File]-[Initialize Chain]をクリックすると、FPGA が認識されます。 FPGA に対して bit ファイルを割り付けてください。

| Bundary Scan                                                                                                    | · · · · · · · · · · · · · · · · · · · |                                                                                                    |
|----------------------------------------------------------------------------------------------------|---------------------------------------|----------------------------------------------------------------------------------------------------|
| Solvederial<br>SolvetMAP<br>Desktop Configuration<br>Direct SPI Configuration<br>SolvetemAC<br>SolvetemAC<br>PROM File Formatter | TDI                                   | Assign New Confectation File     ZIX     Los in Support Out / COMPUT-VSUP      Grant Gal/ComPUT-VSUP      Grant Gal/ComPUT-V |
| esable Operations are:                                                                                                    | <u>×</u>                              | j.mags         insteam         XXH00F-D25         insteam           j.neo         fram,drk         TOP/html         insteam         itemation           File game         topbit         joen         file game         Qeen           File game         All Design Files (Molt *abl *alsy *iso *all         Qeen         Geneel                                                                                                    |
|                                                                                                    |                                       | Cancel <u>All</u> <u>Byposs</u><br>C Nore<br>C Endele Programming of SPI Flash Device Attached to this FPGA<br>C Endele Programming of SPI Flash Device Attached to this FPGA                                                                                                    |
| ations                                                                                                    | Boundary Scan                         |                                                                                                    |
| done.<br>PROGRESS END - End Operatio<br>Elapsed time = 0 sec.<br>// *** BATCH CMD : identify                                     | п.                                    |                                                                                                    |

▼ 次にデバイスのアイコン上で右クリックをし、[Program…]をクリックします。 FPGA へのコンフィギュレーションの際は、通常[Verify]のチェックを外してくだ さい。コンフィギュレーションが成功すると、[Program Succeeded]と表記されま す。

| MPACT - Doundary Scanj                                                                                                    | the Markon links                        |                                                                                                   | Silver Apt - Doundary Scan                                                                                                    |                     | × III ×                                           |
|----------------------------------------------------------------------------------------------------|-----------------------------------------|---------------------------------------------------------------------------------------------------|----------------------------------------------------------------------------------------------------|---------------------|---------------------------------------------------|
| 108 × 0 0 × 0 × ==                                                                                                    | 01 20 20 20 20                          | 2001                                                                                              | To Fa fu Tee descon Orbu pool                                                                                                    | 201 20 00 C -20 N2  | <pre>clbic</pre>                                  |
| + 23 Revelop: Som<br>- 33 Revelop:<br>- 34 Revelop:<br>- 34 Revelop:<br>- | TD                                      | e ())<br>16 general America                                                                       | 4: 23 Boaday Scon.<br>- 23 SeviCeld<br>- 25 SeviCeld<br>- 25 SeviCeld<br>- | TX - Read           |                                                   |
| Modes<br>Dvoi lable Operations are<br># Transe<br># Den to<br>and Get Davies D<br>and Get Davies D<br>and Get Davies D<br>and Get Davies D<br>and Get Davies D<br>and Get Davies D                                                                                                    | (1) (1) (1) (1) (1) (1) (1) (1) (1) (1) | Park.<br>Park.<br>eve Confexantion File.                                                          | Media:<br>Notable Operations are:<br>                                                                                                    | ø                   |                                                   |
| Read Status Register                                                                                                    |                                         | 1" Maily<br>General CP But FFCH Registers                                                         | -Pead Status Resister                                                                                                    |                     | Program Succeeded                                 |
| Operation                                                                                                    | a Bounders Scan                         | (* 1999) af see Charles ( in heat                                                                 | Operationa                                                                                                    |                     |                                                   |
| Al Contra Allen Allen Married                                                                                                    |                                         | $\label{eq:states} \left\{ \begin{array}{c} F & v \in \{1,2,3,3,3,3,3,3,3,3,3,3,3,3,3,3,3,3,3,3,$ | 20 INFO.INFACT - 17: Checking<br>17: Frogrammed Successfull<br>POORESS_DN - End Operatio<br>Elapsed Time - 1 dec.<br>4<br>Open Afric (Synte                                                                                                    | done pindone.<br>Pr | X<br>Contection   Retrie Cate USE   SHE   Gal-ter |
|                                                                                                    |                                         | The Corps are the                                                                                 |                                                                                                    |                     |                                                   |

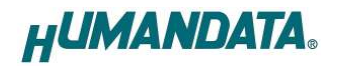

## 7. SPI-PROM への書き込み

- 7.1. mcs データ作成方法
  - ▼ iMPACT Mode にある[PROM File Formatter]をクリックします。

| SiMPACT - [Boundary Scan]                                                                                                    | Lak                                                    |                                                  |
|----------------------------------------------------------------------------------------------------|--------------------------------------------------------|--------------------------------------------------|
| Image: State Series     Image: State Series                                                                                                    | 함 같 다 경제 N?<br>Right click device to select operations |                                                  |
| BigSolectMAP     BigSolectMAP     BigSolectMAP     Borect SPI Configuration     BigSolect SPI Configuration     Divect SPI Configuration     BigSolectMAP     BIGM File Formatter | TDI Example<br>xc5vhc50<br>top bt                      |                                                  |
| Modes                                                                                                    | 100                                                    |                                                  |
| / xd<br>Available Operations are:                                                                                                    |                                                        |                                                  |
|                                                                                                    |                                                        |                                                  |
| Operations                                                                                                    | 😺 Boundary Scan                                        |                                                  |
| ×                                                                                                    |                                                        |                                                  |
| Quinut (From (Warning                                                                                                    |                                                        | <u> </u>                                         |
|                                                                                                    | Configu                                                | ation   Platform Cable USB   6 MHz   usb-hs   // |

▼ 次にFile Name と Location(保存先)を指定し[<u>N</u>ext>]をクリックします。

| WIMPACT - Prepare PROM Files                                                                                      |                               |        |
|----------------------------------------------------------------------------------------------------|-------------------------------|--------|
| I want to target a<br>C Xilinx PROM<br>C Generic Parallel PROM                                                    |                               |        |
| 🕼 3rd-Party SPI PROM                                                                                              |                               |        |
| PROM Supporting Multiple Design Versions:                                                                         | Spartan3E MultiBoot           | ×      |
| PROM File Format<br>MCS C TEK C UFP (C <sup>*</sup> format)<br>C EXO C BIN C ISC<br>C HEX Swap Bits               |                               |        |
| Checksum Fill Value (2 Hex Digits):  FF<br>PROM File Name:  test <br>Location:  E/xilinx dat/XCM-011/XCM-011-LX50 |                               | Browse |
|                                                                                                    | . UT                          |        |
|                                                                                                    | < <u>B</u> ack <u>N</u> ext > | Cancel |

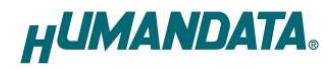

| 🐉 iMPACT - Specify SPI PROM Device |        |
|------------------------------------|--------|
| ☐ Auto Select PROM Density         |        |
| Select SPI PROM Density (bits)     |        |
|                                    |        |
|                                    |        |
|                                    |        |
|                                    |        |
|                                    |        |
|                                    |        |
|                                    |        |
|                                    |        |
|                                    |        |
|                                    |        |
| Add Data Plies                     |        |
|                                    |        |
|                                    |        |
| < <u>B</u> ack <u>N</u> ext >      | Cancel |

▼ 次に SPI-PROM の種類を[16M]を選択し[<u>N</u>ext>]をクリックしてください。

▼ 次に[Finish]をクリックします。

| /ou have ente  | red following inform | ation:     |     |  |
|----------------|----------------------|------------|-----|--|
| ROM Type:      |                      | SPI PF     | ROM |  |
| ile Format     |                      | mcs        |     |  |
| ill Value      |                      | FF         |     |  |
| 'ROM filenam   | e                    | test       |     |  |
| lumber of PR   | OMs                  | 1          |     |  |
| Position       | Part Name            |            |     |  |
| 0 -            | 6M                   |            |     |  |
|                |                      |            |     |  |
|                |                      |            |     |  |
|                |                      |            |     |  |
|                |                      |            |     |  |
|                |                      |            |     |  |
|                |                      |            |     |  |
|                |                      |            |     |  |
|                |                      |            |     |  |
|                |                      |            |     |  |
|                |                      |            |     |  |
|                |                      |            |     |  |
|                |                      |            |     |  |
|                |                      |            |     |  |
|                |                      |            |     |  |
| lick "Finish"  | to start adding dev  | ice files. |     |  |
| Xlick "Finish" | to start adding dev  | ice files. |     |  |

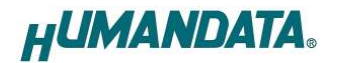

▼ 次に①のダイアログがでます。[OK]をクリックし、割り当てる bit File を 選択します。(②) 次に③のダイアログで[NO]をクリックし、④のダイアログ で[OK]をクリックします。

| SiMPACT - [PROM File Formatter]                                                                                                    |                   |            |
|----------------------------------------------------------------------------------------------------|-------------------|------------|
| Se Ele Edit View Operations Window Help                                                                                                    | _ & ×             |            |
|                                                                                                    |                   |            |
| Kode      Kode      K |                   |            |
| Writing file "E:/xilinx dat/XCM-UII/xcm-UII-LX5U//test.prm". Data Stream 0                                                                                                    | _                 |            |
|                                                                                                    | have completed    | entry.     |
| Output A Error A Warning                                                                                                    | ck Uk to continue | <b>(4)</b> |
| PROM File Generation Tareet SPI PROM [3134656 Bits used File test in Location E/xilinx.dat/X0]                                                                                                    | [                 | Ŭ          |
|                                                                                                    |                   | and        |

▼ 次に iMPACT Process にある [Generete File] をダブルクリックします。 [PROM File Generation Succeeded] と表示されれば完了です。

| WPACT - [PROM File Formatter]         |                                                                                                    | . 🗆 🗙    |
|---------------------------------------|----------------------------------------------------------------------------------------------------|----------|
| Eile Edit View Operations Window Help |                                                                                                    | - [8] ×  |
| [ 👌 🖥 🕹 🛱 💥 🖬 🗱 🛱 🕻 🕻                 | 철확이 😺 🕅                                                                                                    |          |
|                                       |                                                                                                    | _        |
| ⊕- ∰Boundary Scan                     | -                                                                                                    |          |
| and SlaveSerial                       | 0000000                                                                                                    |          |
| 99<br>SelectMAP                       | SPI                                                                                                    |          |
| BDesktop Configuration                | PROM                                                                                                    |          |
| SortemACE                             | 16M<br>2.34 % Ful                                                                                                   |          |
| PROM File Formatter                   | top.bt                                                                                                    |          |
|                                       |                                                                                                    |          |
|                                       |                                                                                                    |          |
|                                       |                                                                                                    |          |
|                                       |                                                                                                    |          |
| Modes                                 |                                                                                                    |          |
|                                       | ×                                                                                                    |          |
| Available Operations are:             |                                                                                                    |          |
| 🛶 Generate File                       |                                                                                                    |          |
|                                       |                                                                                                    |          |
|                                       |                                                                                                    |          |
|                                       |                                                                                                    |          |
|                                       | PROM File Generation Succeeded                                                                                      |          |
|                                       |                                                                                                    |          |
|                                       |                                                                                                    |          |
| Operations                            | Boundary Scan Sk PROM File Formatter                                                                                |          |
|                                       |                                                                                                    | line     |
| Ux5fa98 (391832) bytes loaded u       | from UxU                                                                                                    | <u> </u> |
| Writing file "E:/xilinx_dat/XCM-      | -011/XCM-011-LX50//test.mcs".                                                                                       |          |
| Writing file "E:/xilinx_dat/XCM       | -011/XCM-011-LX50//test.prm".                                                                                       | 100      |
|                                       |                                                                                                    | <u> </u> |
| Output (Error (Warning)               |                                                                                                    | <u> </u> |
| PRC                                   | M File Generation   Target SPI PROM   3.134,656 Bits used   File: test in Location: E/xilinx_dat/XCM=011/XCM=011=LX | 50/      |

これでコンフィギュレーション ROM に書き込むための.mcs ファイルが生成されました。

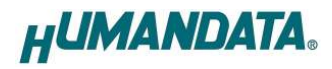

#### 7.2. SPI-PROM への書き込み

SPI-PROMに書き込む際。ディップスイッチの設定が必要です。 ディップスイッチを下記のように設定してください。(5-7の設定は不要)

| SW1    |   |   |   |   |   |   |   |   |
|--------|---|---|---|---|---|---|---|---|
|        | 1 | 2 | 3 | 4 | 5 | 6 | 7 | 8 |
| ON (0) |   |   |   | Х | Х | Х | Х |   |
| 0FF(1) |   |   |   | Х | Х | Х | Х |   |

X : Don't Care

▼ iMPACT Mode を[Direct SPI Confguration]にし、右クリック[Add SPI Device…] を<u>クリックしてください。</u>

| WIMPACT - [Direct SPI Configuration]                            |                     |
|-----------------------------------------------------------------|---------------------|
| 🔯 Eile Edit View Operations Options Qutput Debug Window Help    | _[8] ×              |
| 沙 🗟 😸 🛍 📉 蒜 菜 蒜 蒜 🛱 🔅 🦛 む 🥨 🕺                                   |                     |
| X                                                               |                     |
| ter tegBoundary Scan                                            |                     |
| - BaySlaveSerial                                                |                     |
| - gg/SelectMAP                                                  |                     |
| Biblional CPI Continuation                                      |                     |
| SystemACF                                                       |                     |
| PROM File Formatter                                             |                     |
|                                                                 |                     |
|                                                                 |                     |
|                                                                 |                     |
| Right click to Add Device or Ider                               | tifv Device         |
| Modes                                                           |                     |
| × i                                                             |                     |
| Available Operations are:                                       |                     |
| Add SPI Device C                                                | tr I+D              |
| Cable Auto Connect                                              |                     |
| Cable Setup                                                     |                     |
|                                                                 |                     |
|                                                                 |                     |
|                                                                 |                     |
|                                                                 |                     |
| Operations                                                      | uration             |
|                                                                 | addar               |
| J Writing file "E:\xilinx_dat\XCM-011\XCM-011-LX50\//test.prm". | 1                   |
| // *** BATCH CHD : setHode -spi                                 |                     |
|                                                                 | _                   |
|                                                                 |                     |
| Cutput & Error & Warning                                        | <u> </u>            |
|                                                                 | No Cable Connection |

▼ SPI-PROM の種類を選択してください。(M25P16)
 (\*) LX85, LX110 の場合は 32M を選択してください。

| wiMPACT - [Direct SPI Configuration]              |                                                                    | - 🗆 🗵        |
|---------------------------------------------------|--------------------------------------------------------------------|--------------|
| Se File Edit View Operations Options Output Debug | s Window Help                                                      | _ 6 ×        |
| B & B & B & B & B & B & B & B & B & B &           | # # C 😺 😽                                                          |              |
| X                                                 |                                                                    |              |
| A SaBoundary Scan                                 |                                                                    |              |
| L- topbit                                         |                                                                    |              |
| ee SlaveSerial                                    |                                                                    |              |
| BBSelectMAP                                       |                                                                    |              |
| Bo Desktop Configuration                          |                                                                    |              |
| - BDirect SPI Configuration                       |                                                                    |              |
| SystemACE                                         |                                                                    |              |
| PROM File Formatter                               |                                                                    |              |
|                                                   |                                                                    |              |
|                                                   |                                                                    |              |
| Madaa                                             | Right click to Add Device or Identify Device                       |              |
| MODES                                             | Select Device Part Name                                            | ×            |
|                                                   | Colord RDOM                                                        |              |
| Available Operations are:                         | Delect Price                                                       |              |
|                                                   | Part Name AT(5000/10                                               | - I          |
|                                                   | MODBOTO                                                            | 3            |
|                                                   | M25P16                                                             |              |
|                                                   | M25P32                                                             |              |
|                                                   | QK M25P40<br>M25P64                                                | Help         |
|                                                   | M25P80                                                             |              |
|                                                   | M26PE40                                                            |              |
| Operations                                        | M25PE8U<br>M45PE40                                                 |              |
|                                                   | Boundary Scan PROM File Formatter Direct SPI Configuration M45PE80 | Ŧ            |
| M // *** BATCH CMD : setMode -bs                  |                                                                    | -            |
| // *** BATCH CMD : setMode -bs                    |                                                                    |              |
| // *** BATCH CND : setHode -spi                   |                                                                    |              |
| // *** BAICH CHD : SetHode -spi                   |                                                                    | -            |
| 4                                                 |                                                                    |              |
| Utput (Error (Warning)                            |                                                                    |              |
|                                                   | No Cabi                                                            | e Connection |

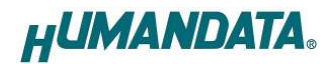

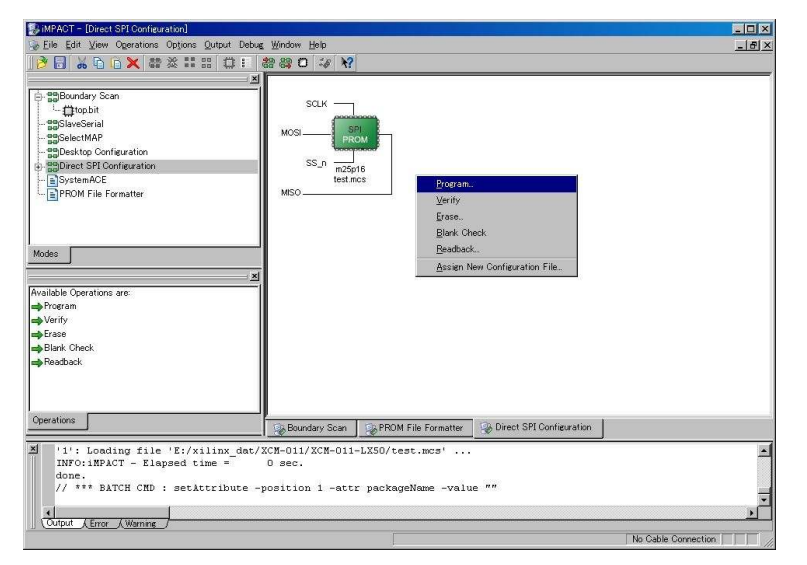

▼ SPI-PROM を選択し、右クリックし[Program…]をクリックしてください。

▼ [Verify] [Erase Before Programming] [Parallel Mode] にチェックを入れ [OK] をクリックしてください。

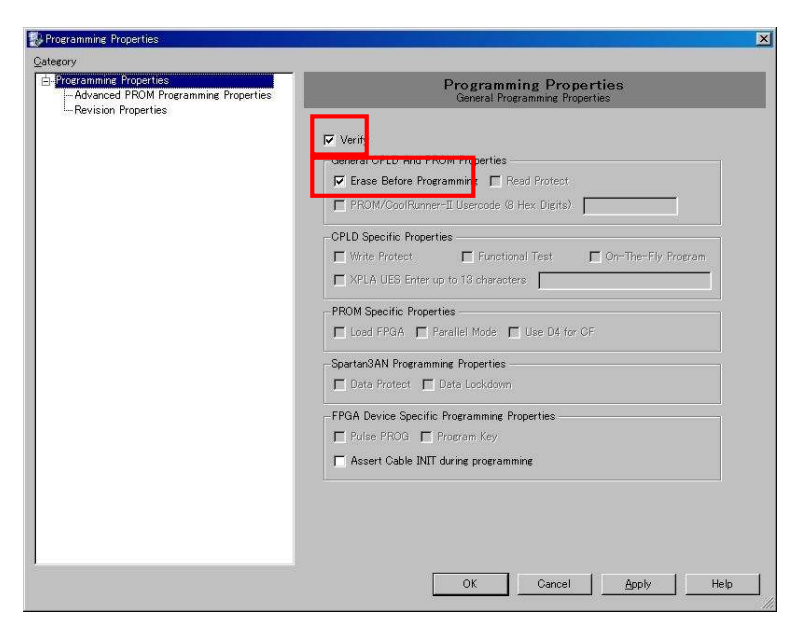

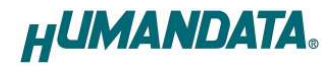

▼ [Program Succeeded]と表示されれば完了です。

| MPACT - [Direct SPI Configuration]                                                                                                    |                                                             |
|----------------------------------------------------------------------------------------------------|-------------------------------------------------------------|
| Super for Yew offering Contra Marcon Bet                                                                                                    | ·····································                       |
| Saleundary Soan     Soan     Soan | SQLK<br>MOSI SS_IN<br>SS_IN m25p16<br>text.mos              |
| Modes<br>/ ±<br>Available Operations are:<br>⇒ Vorify<br>⇒ Erase                                                                                                    |                                                             |
| mageBlank Check<br>mage Readback                                                                                                    | Program Succeeded                                           |
| Operations                                                                                                    | Boundary Scan SPROM File Formatter Direct SPI Configuration |
| <pre>&gt; '1': Verification completed. PROGRESS END - End Operation. Elapsed time = 31 sec.</pre>                                                                                                    | z                                                           |
| Output (Error (Warning                                                                                                    |                                                             |

## 8. ROM から FPGA へのコンフィギュレーション(パワーON 動作)

ROM から FPGA にコンフィギュレーションする際、ディップスイッチの設定が必要です。 ディップスイッチを下記のように設定してください。

SW1

|        | 1 | 2 | 3 | 4 | 5 | 6 | 7 | 8 |
|--------|---|---|---|---|---|---|---|---|
| ON(0)  |   |   |   | Х |   |   |   |   |
| OFF(1) |   |   |   | Х |   |   |   |   |

X : Don't Care

ディップスイッチの設定後、ボードの電源を入れます。

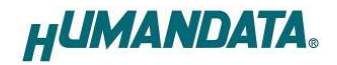

# 9. コンフィギュレーションレートの設定

XCM-011 ではコンフィギュレーションレートの設定が可能です。

▼ ISE の Processes のタブにある[Generate Programming File]で右クリックし、 [Properties…]をクリックしてください。

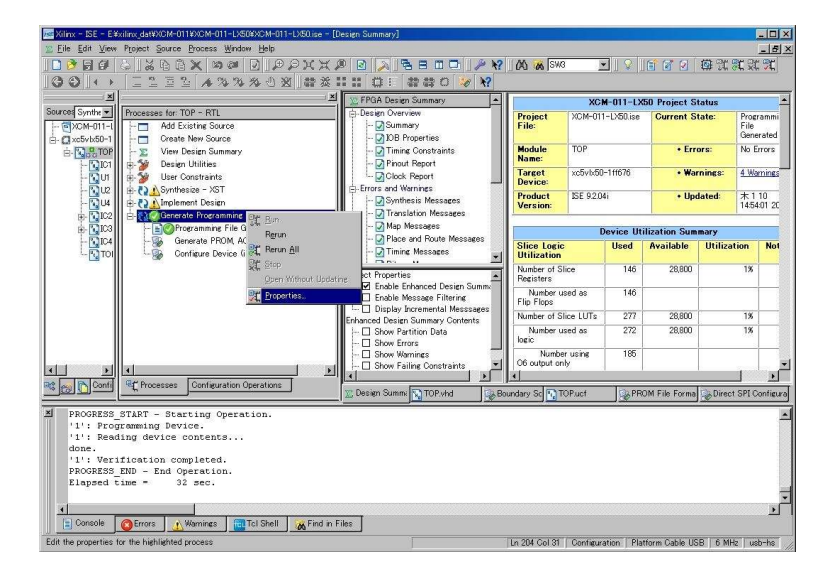

▼ [Configuration Options]の[Configuration Rate]を任意の値に設定し、 [OK]をクリックしてください。

| General Ontions<br>Configuration Options<br>Startup Options                                                    | Configuration Options                  |                 |
|----------------------------------------------------------------------------------------------------|----------------------------------------|-----------------|
| Readback Options<br>Encryption Options                                                                         | Property Name                          | Value           |
| , and the second second second second second second second second second second second second second second se | Configuration Rate                     | 20 💌            |
|                                                                                                    | Configuration Clk (Configuration Pins) | 2               |
|                                                                                                    | Configuration Pin M0                   | 9               |
|                                                                                                    | Configuration Pin M1                   | 13              |
|                                                                                                    | Configuration Pin M2                   | 17              |
|                                                                                                    | Configuration Pin Program              | 20              |
|                                                                                                    | Configuration Pin Done                 | 27              |
|                                                                                                    | Configuration Pin Init                 | 31              |
|                                                                                                    | Configuration Pin CS                   |                 |
|                                                                                                    | Configuration Pin DIn                  | Fui 💽           |
|                                                                                                    | Configuration Pin Busy                 | Pull 💌          |
|                                                                                                    | Configuration Pin RdWr                 | Pull 💌          |
|                                                                                                    | JTAG Pin TCK                           | Pull 💌          |
|                                                                                                    | JTAG Pin TDI                           | Pull 💌          |
|                                                                                                    | JTAG Pin TDO                           | Pull 💌          |
|                                                                                                    | JTAG Pin TMS                           | Pull 💌          |
|                                                                                                    | Property display level: Advanced 💌     | <u>D</u> efault |

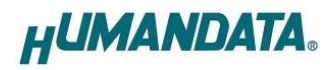

# 10. FPGA ピン割付表

## 10.1. ユーザ I/O (CNA)

| BANK<br>Group | NET LABEL       | FPGA ピン | CNA | ピン# | FPGA ピン | NET LABEL       | BANK<br>Group |
|---------------|-----------------|---------|-----|-----|---------|-----------------|---------------|
|               | V33_A           | -       | 1   | 2   | -       | V33_A           |               |
|               |                 | 電源予約    | 3   | 4   | 電源予約    |                 |               |
|               |                 | GND     | 5   | 6   | GND     |                 |               |
| Α             | IOA0            | A2      | 7   | 8   | A3      | IOA1            | Α             |
| Α             | IOA2            | B1      | 9   | 10  | B2      | IOA3            | Α             |
| Α             | IOA4            | D1      | 11  | 12  | C1      | IOA5            | Α             |
| А             | IOA6            | C4      | 13  | 14  | B4      | IOA7            | Α             |
|               |                 | GND     | 15  | 16  | GND     |                 |               |
| А             | IOA8            | C2      | 17  | 18  | C3      | IOA9            | Α             |
| А             | IOA10           | F3      | 19  | 20  | E3      | IOA11           | Α             |
| Α             | IOA12           | J3      | 21  | 22  | H3      | IOA13           | Α             |
| Α             | IOA14           | L3      | 23  | 24  | L4      | IOA15           | Α             |
|               |                 | GND     | 25  | 26  | GND     |                 |               |
| Α             | IOA16           | M2      | 27  | 28  | N2      | IOA17           | Α             |
| Α             | IOA18           | Т3      | 29  | 30  | R3      | IOA19           | А             |
| Α             | IOA20           | Т2      | 31  | 32  | R2      | IOA21           | Α             |
| Α             | IOA22           | E2      | 33  | 34  | E1      | IOA23           | А             |
|               |                 | GND     | 35  | 36  | GND     |                 |               |
| Α             | IOA24           | F2      | 37  | 38  | G2      | IOA25           | А             |
| Α             | IOA26           | G1      | 39  | 40  | H1      | IOA27           | А             |
| А             | IOA28           | H2      | 41  | 42  | J1      | IOA29           | А             |
| Α             | IOA30           | K1      | 43  | 44  | L2      | IOA31           | Α             |
|               |                 | GND     | 45  | 46  | GND     |                 |               |
| Α             | IOA32           | M1      | 47  | 48  | N1      | IOA33           | Α             |
| Α             | IOA34           | P1      | 49  | 50  | R1      | IOA35           | Α             |
| Α             | IOA36           | V1      | 51  | 52  | V2      | IOA37           | Α             |
| Α             | IOA38           | AB1     | 53  | 54  | AB2     | IOA39           | Α             |
|               |                 | GND     | 55  | 56  | GND     |                 | Α             |
| Α             | IOA40           | AC1     | 57  | 58  | AC2     | IOA41           | Α             |
| Α             | IOA42           | AD1     | 59  | 60  | AE1     | IOA43           | Α             |
| Α             | IOA44           | AE2     | 61  | 62  | AF2     | IOA45           | Α             |
| Α             | IOA46           | AE3     | 63  | 64  | AF3     | IOA47           | Α             |
| Α             | IOA48 <b>*1</b> | AF4     | 65  | 66  | AF5     | IOA49 <b>*2</b> | А             |

\*1) R16 を介して CLKAP(F14)に接続されています

\*2) R17 を介して CLKBN(E13, D13)に接続されています

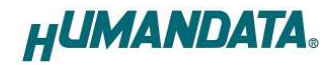

### 10.2. ユーザ I/O (CNB)

| BANK<br>Group | NET<br>LABEL     | FPGA ピン | CNA | ピン# | FPGA ピン | NET LABEL        | BANK<br>Group |
|---------------|------------------|---------|-----|-----|---------|------------------|---------------|
|               | VIO(B) <b>*3</b> | -       | 1   | 2   | -       | VIO(B) <b>*3</b> |               |
|               |                  | 電源予約    | 3   | 4   | 電源予約    |                  |               |
|               |                  | GND     | 5   | 6   | GND     |                  |               |
| В             | IOB0             | B24     | 7   | 8   | C23     | IOB1             | В             |
| В             | IOB2             | C24     | 9   | 10  | D24     | IOB3             | В             |
| В             | IOB4             | F24     | 11  | 12  | F25     | IOB5             | В             |
| В             | IOB6             | A20     | 13  | 14  | B20     | IOB7             | В             |
|               |                  | GND     | 15  | 16  | GND     |                  |               |
| В             | IOB8             | A22     | 17  | 18  | B22     | IOB9             | В             |
| В             | IOB10            | A25     | 19  | 20  | B25     | IOB11            | В             |
| В             | IOB12            | B26     | 21  | 22  | C26     | IOB13            | В             |
| В             | IOB14            | D25     | 23  | 24  | D26     | IOB15            | В             |
|               |                  | GND     | 25  | 26  | GND     |                  |               |
| В             | IOB16            | E25     | 27  | 28  | E26     | IOB17            | В             |
| В             | IOB18            | G26     | 29  | 30  | H26     | IOB19            | В             |
| В             | IOB20            | K25     | 31  | 32  | K26     | IOB21            | В             |
| В             | IOB22            | M25     | 33  | 34  | M26     | IOB23            | В             |
|               |                  | GND     | 35  | 36  | GND     |                  |               |
| В             | IOB24            | N26     | 37  | 38  | P26     | IOB25            | В             |
| В             | IOB26            | G24     | 39  | 40  | G25     | IOB27            | В             |
| В             | IOB28            | J24     | 41  | 42  | H24     | IOB29            | В             |
| В             | IOB30            | L24     | 43  | 44  | L25     | IOB31            | В             |
| В             |                  | GND     | 45  | 46  | GND     |                  |               |
| В             | IOB32            | N24     | 47  | 48  | M24     | IOB33            | В             |
| В             | IOB34            | P25     | 49  | 50  | P24     | IOB35            | В             |
| В             | IOB36            | R23     | 51  | 52  | R22     | IOB37            | В             |
| В             | IOB38            | T23     | 53  | 54  | T22     | IOB39            | В             |
|               |                  | GND     | 55  | 56  | GND     |                  |               |
| В             | IOB40            | U21     | 57  | 58  | U22     | IOB41            | В             |
| В             | IOB42            | V23     | 59  | 60  | V24     | IOB43            | В             |
| В             | IOB44            | Y22     | 61  | 62  | Y23     | IOB45            | В             |
| В             | IOB46            | AA23    | 63  | 64  | AA24    | IOB47            | В             |
| В             | IOB48 <b>*4</b>  | AC24    | 65  | 66  | AB24    | IOB49 <b>*5</b>  | В             |

\*3) VIO(B)は通常 3.3V。変更時は JP1 を取外す

\*4) R15 を介して CLKCP(AC13)に接続されています

\*5) R14 を介して CLKDN(AC12, AD11)に接続されています

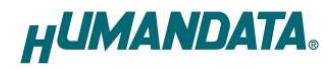

### 10.3. SDRAM (U10)

| SDRAM    |     |           |               |  |
|----------|-----|-----------|---------------|--|
| Pin Name | Pin | NET LABEL | FPGA Pin      |  |
| DQ0      | 2   | SDD0      | G19           |  |
| DQ1      | 4   | SDD1      | H18           |  |
| DQ2      | 5   | SDD2      | F18           |  |
| DQ3      | 7   | SDD3      | G17           |  |
| DQ4      | 8   | SDD4      | F17           |  |
| DQ5      | 10  | SDD5      | H17           |  |
| DQ6      | 11  | SDD6      | G16           |  |
| DQ7      | 13  | SDD7      | F15           |  |
| DQ8      | 42  | SDD8      | E6            |  |
| DQ9      | 44  | SDD9      | G6            |  |
| DQ10     | 45  | SDD10     | E7            |  |
| DQ11     | 47  | SDD11     | F7            |  |
| DQ12     | 48  | SDD12     | E8            |  |
| DQ13     | 50  | SDD13     | F8            |  |
| DQ14     | 51  | SDD14     | G7            |  |
| DQ15     | 53  | SDD15     | H8            |  |
| A0       | 23  | SDADD0    | H11           |  |
| A1       | 24  | SDADD1    | G10           |  |
| A2       | 25  | SDADD2    | G9            |  |
| A3       | 26  | SDADD3    | H9            |  |
| A4       | 29  | SDADD4    | K5            |  |
| A5       | 30  | SDADD5    | J4            |  |
| A6       | 31  | SDADD6    | J5            |  |
| A7       | 32  | SDADD7    | H4            |  |
| A8       | 33  | SDADD8    | G4            |  |
| A9       | 34  | SDADD9    | F4            |  |
| A10      | 22  | SDADD10   | G11           |  |
| A11      | 35  | SDADD11   | G5            |  |
| A12      | 36  | SDADD12   | E5            |  |
| BA0      | 20  | SDBS0     | G12           |  |
| BA1      | 21  | SDBS1     | H12           |  |
| DQML     | 15  | SDLDQM    | G15           |  |
| DQMH     | 39  | SDUDQM    | F5            |  |
| WE#      | 16  | nSDWE     | H14           |  |
| CAS#     | 17  | nSDCAS    | G14           |  |
| RAS#     | 18  | nSDRAS    | H13           |  |
| CS#      | 19  | nSDCS     | F13           |  |
| CKE      | 37  | nSDCLKE   | F10           |  |
|          |     | SDDCLKO   | E18 <b>*1</b> |  |
| CLK      | 38  | SDDCLK    | F19 <b>*2</b> |  |

\*1) R13 を介して接続されています

\*2) R24 を介して接続されています

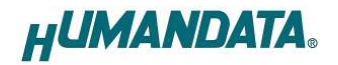

### 10.4. FRAM (U11)

| FRAM     | И   |           |          |
|----------|-----|-----------|----------|
| Pin Name | Pin | NET LABEL | FPGA PIN |
| A0       | 10  | FRAM_A0   | Y6       |
| A1       | 9   | FRAM_A1   | AB7      |
| A2       | 8   | FRAM_A2   | AA7      |
| A3       | 7   | FRAM_A3   | Y7       |
| A4       | 6   | FRAM_A4   | W6       |
| A5       | 5   | FRAM_A5   | T7       |
| A6       | 4   | FRAM_A6   | U6       |
| A7       | 3   | FRAM_A7   | U7       |
| A8       | 25  | FRAM_A8   | U4       |
| A9       | 24  | FRAM_A9   | V3       |
| A10      | 21  | FRAM_A10  | AA5      |
| A11      | 23  | FRAM_A11  | W3       |
| A12      | 2   | FRAM_A12  | V6       |
| A13      | 26  | FRAM_A13  | T4       |
| A14      | 1   | FRAM_A14  | V7       |
| DQ0      | 11  | FRAM_D0   | AC6      |
| DQ1      | 12  | FRAM_D1   | AD6      |
| DQ2      | 13  | FRAM_D2   | W5       |
| DQ3      | 15  | FRAM_D3   | AE5      |
| DQ4      | 16  | FRAM_D4   | AD5      |
| DQ5      | 17  | FRAM_D5   | AD4      |
| DQ6      | 18  | FRAM_D6   | AD3      |
| DQ7      | 19  | FRAM_D7   | AB4      |
| OE#      | 22  | FRAM_OEn  | Y3       |
| WE#      | 27  | FRAM_WEn  | Т5       |
| CE#      | 20  | FRAM_CEn  | AA4      |

## 10.5. オンボードクロック

| 周波数       | NET LABEL | FPGA Pin |
|-----------|-----------|----------|
| 40 MU-    | GCLK1     | D15      |
| 40 IVIFIZ | GCLK2     | E16,E17  |

## 10.6. 汎用スイッチ

| SW  | NET LABEL | FPGA Pin |
|-----|-----------|----------|
| SW2 | PSW0      | Y2       |
| SW3 | PSW1      | AA2      |

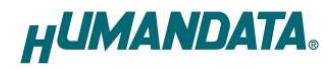

#### 10.7. 汎用 LED

| LED | NET LABEL | FPGA Pin |
|-----|-----------|----------|
| L3  | LED0      | AB6      |
| L4  | LED1      | V4       |

#### 10.8. ディップスイッチ

| No. | NET LABEL | FPGA Pin |
|-----|-----------|----------|
| 1   | FS0       | AA14     |
| 2   | FS1       | AA13     |
| 3   | FS2       | AB11     |
| 4   | HSWAP_EN  | L18      |
| 5   | X_M1      | Y17      |
| 6   | X_M2      | V18      |
| 7   | X_M0      | W18      |
| 8   | X_PROG    | J18      |

#### 10.9. オンボードテストポイント

| TP | FPGA Pin |
|----|----------|
| 1  | AD18     |
| 2  | AC18     |
| 3  | AC17     |
| 4  | AC16     |
| 5  | A12      |
| 6  | A13      |
| 7  | B12      |
| 8  | C13      |

### 10.10.温度ダイオード(CN2)

| コネクタ番号 | FPGA Pin |  |
|--------|----------|--|
| 1      | DXP      |  |
| 2      | GND      |  |
| 3      | DXN      |  |

FPGA の温度測定用ダイオードに直結します。外部での温度監視にご使用頂けます。 弊社 UTL-015 をご使用頂けます。詳しくは回路図、データシートをご参照ください。

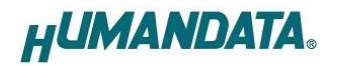

## 11. サポートページ

改訂資料やその他参考資料は、必要に応じて各製品の資料ページに公開致します。

http://www.hdl.co.jp/ftpdata/xcm-011/index.html http://www.hdl.co.jp/support\_c.html

- 回路図
- ピン割付表
- 外形図
- パターン図
- ネットリスト
  - ...等

また下記サポートページも合わせてご活用ください。

http://www.hdl.co.jp/spc/index.php

### 12. 付属資料

- 1. 基板回路図(別紙)
- 2. 外形図

## 13. お問い合せについて

お問い合せ時は、製品型番とシリアル番号を添えて下さるようお願い致します。

e-mail の場合は、SPC2@hdl.co.jp へご連絡ください。

または、当社ホームページに設置のお問い合せフォームからお問い合せください。 技術的な内容にお電話でご対応するのは困難な場合がございます。可能な限りメールな どをご利用くださるようご協力をお願いいたします。

#### おことわり

当社では、開発ツールの使用方法や FPGA などのデバイスそのものについて、サポート外と させていただいております。あらかじめご了承下さいませ。

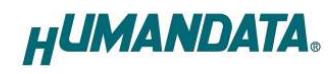

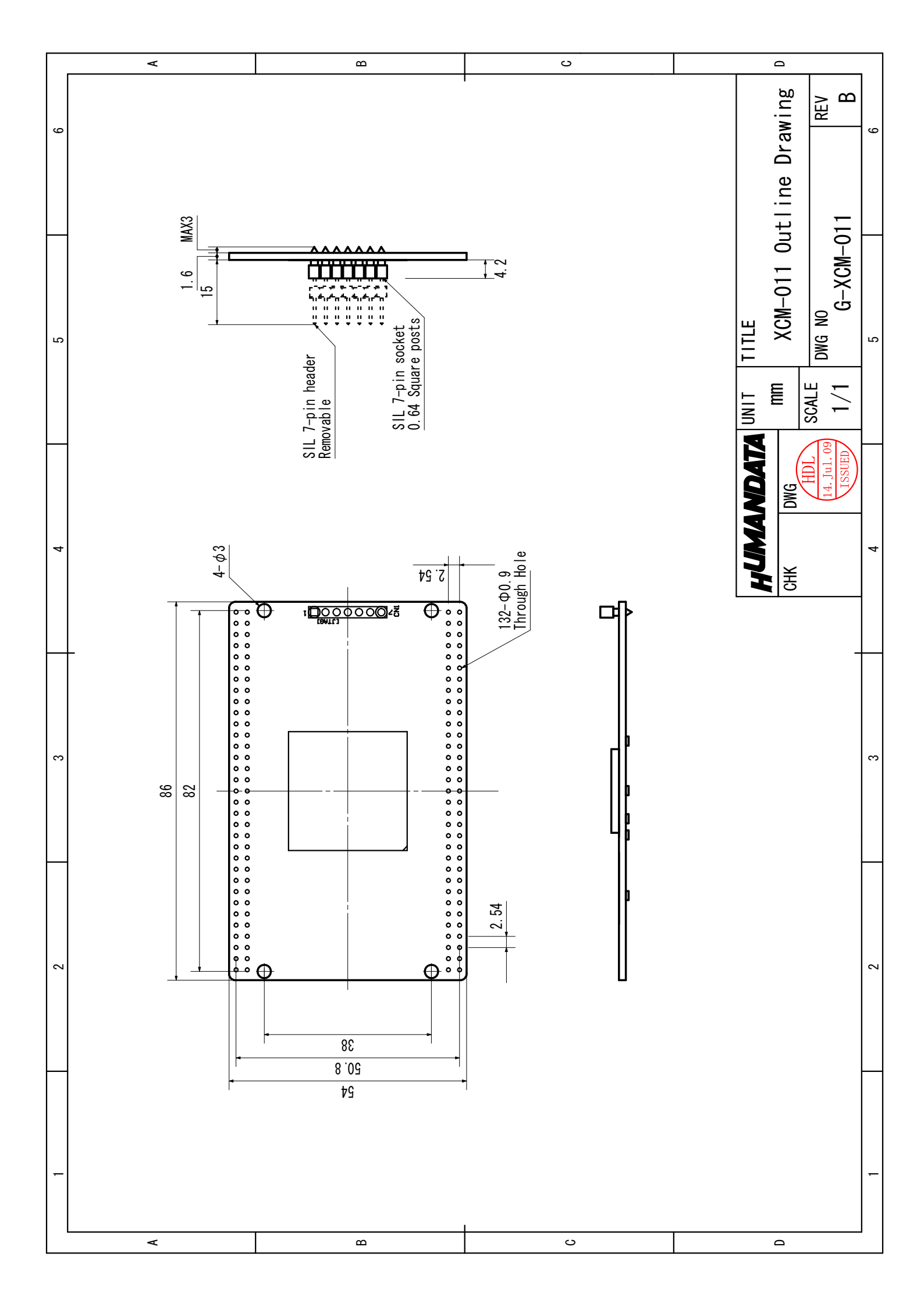

| Virtex-5 ブレッドボード    |
|---------------------|
| (カードサイズ)            |
| XCM-011 シリーズ (Rev2) |
| ユーザーズマニュアル          |

2010/06/10 Ver.2.0

2012/08/31 Ver.2.1

有限会社ヒューマンデータ

〒567-0034 大阪府茨木市中穂積1-2-10 ジブラルタ生命茨木ビル TEL:072-620-2002 FAX:072-620-2003 URL:http://www.hdl.co.jp/